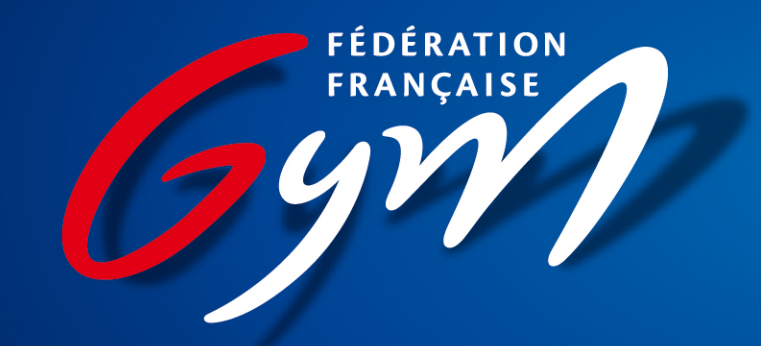

## Étape 1: J'accède au site <u>www.ffgym.fr</u>

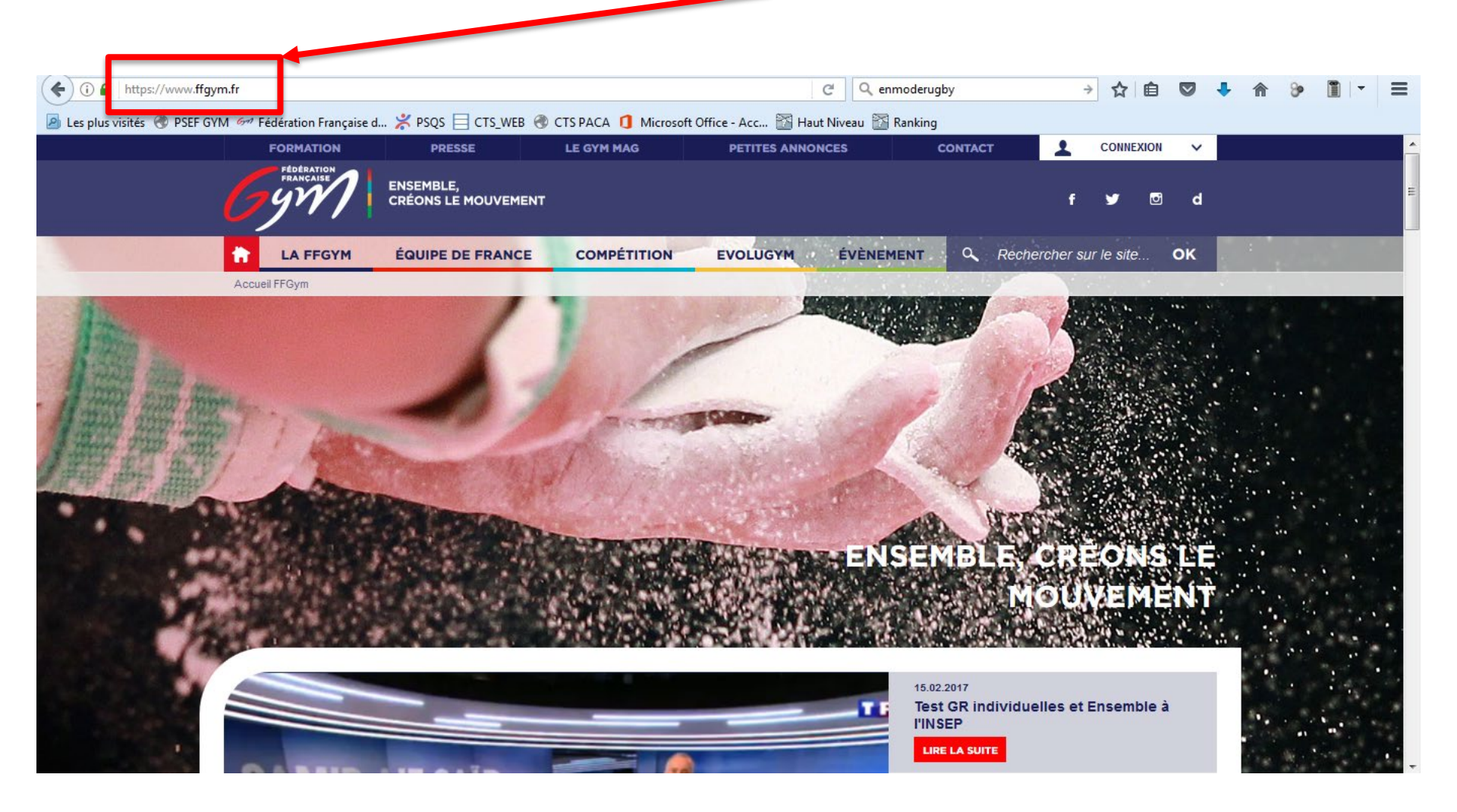

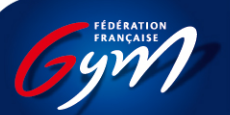

## Étape 2: Je clique sur « connexion »

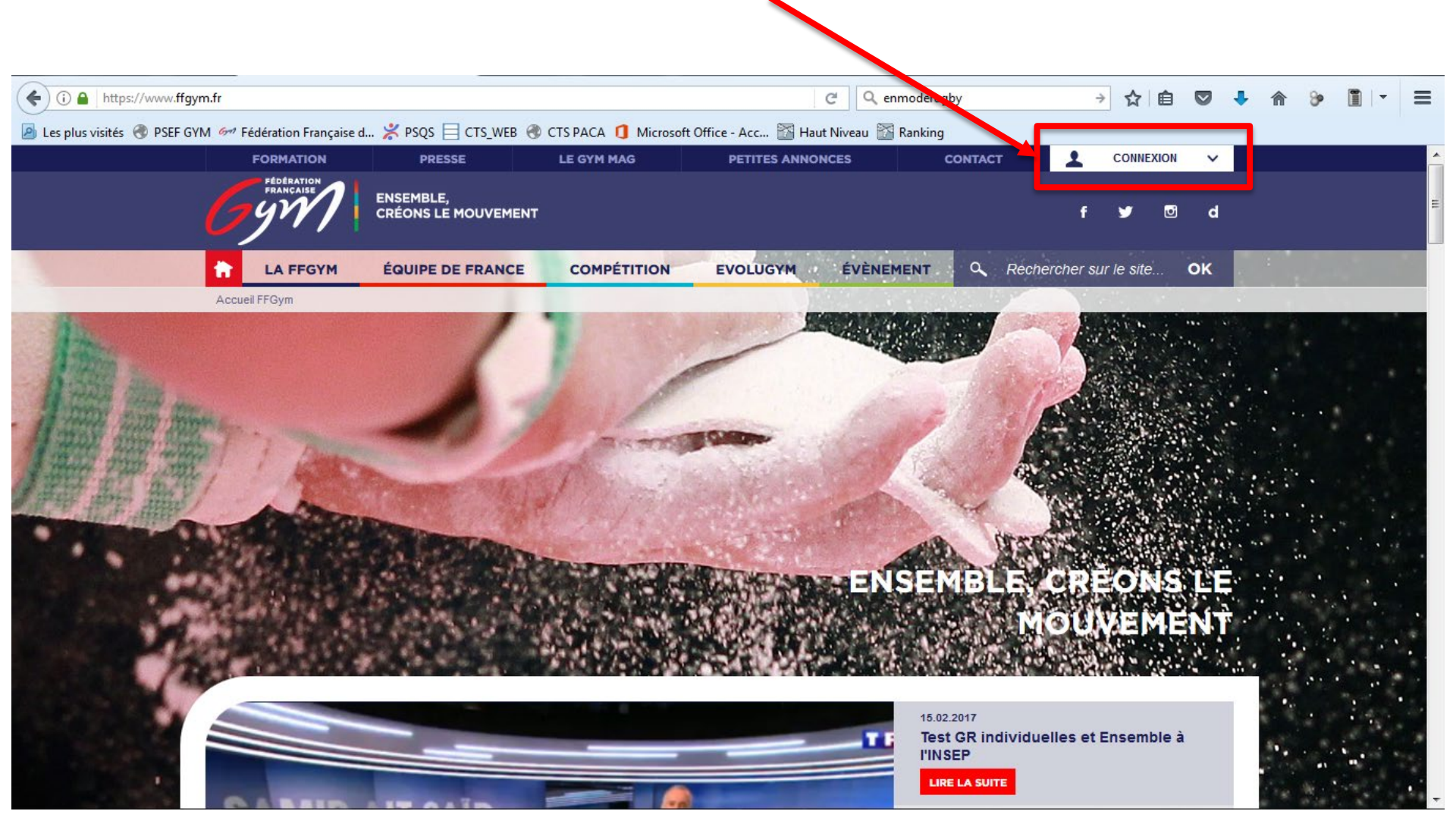

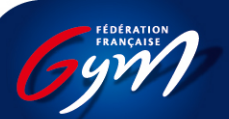

## Étape 3: Je clique sur « créer votre compte »

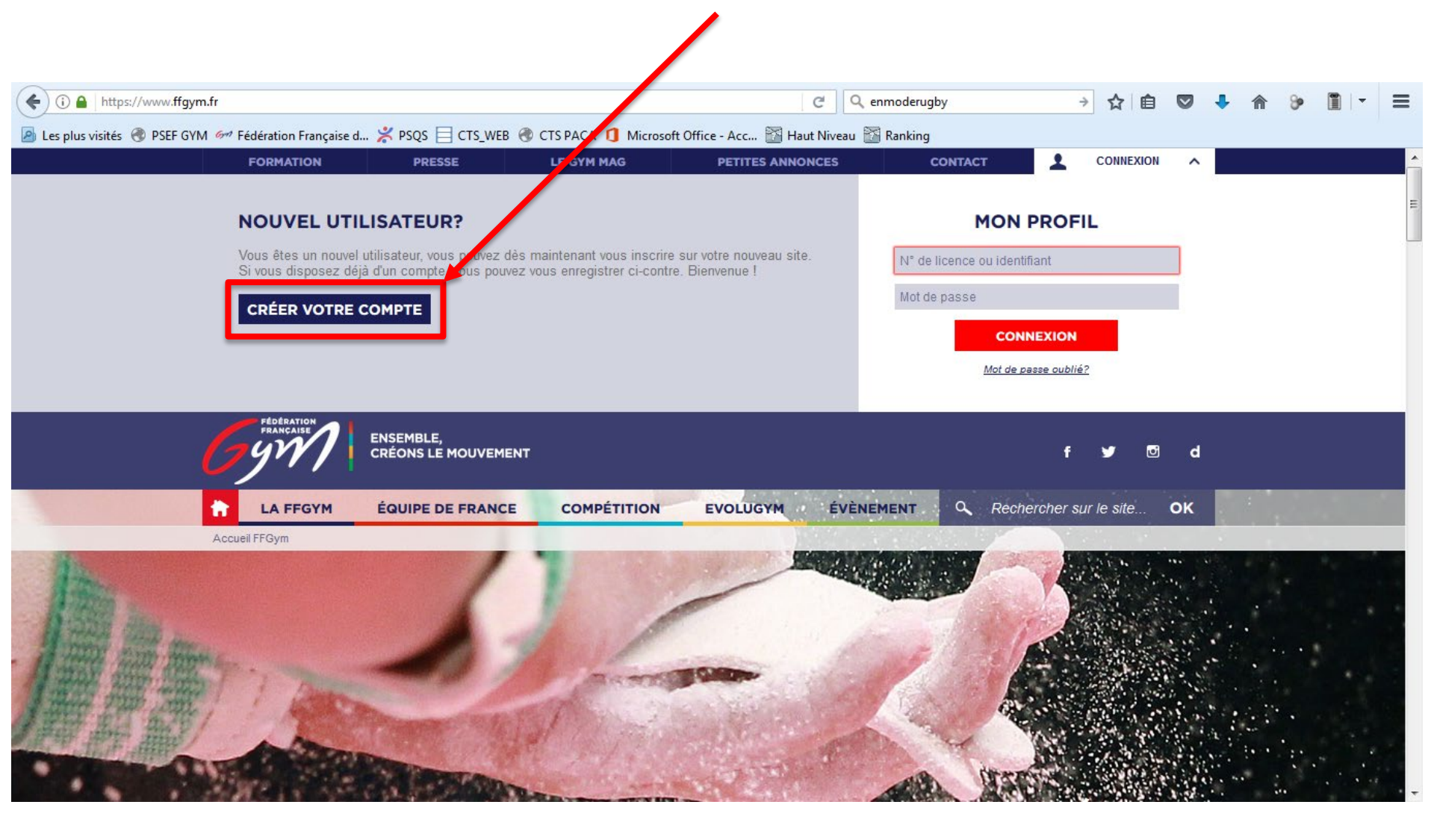

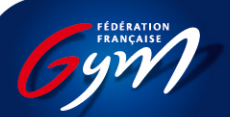

## Étape 4: Je remplis les 6 rubriques obligatoires (\*)

#### **CRÉATION D'UN NOUVEAU COMPTE**

#### INFORMATIONS PERSONNELLES

| Numéro de licence *                                      | Numéro de téléphone portable * |
|----------------------------------------------------------|--------------------------------|
|                                                          | ?                              |
| Data da paisanana t                                      | A deserve o moil t             |
| Date de haissance ^                                      |                                |
| 16 🔻 févr. 💌 2017 💌                                      | ?                              |
|                                                          | •                              |
| Mot de passe *                                           | Confirmation du mot de passe * |
|                                                          |                                |
|                                                          | •                              |
|                                                          |                                |
| S'INSCRIRE                                               |                                |
| Les champs marqués d'un astérisque (*) sont obligatoires |                                |
|                                                          |                                |

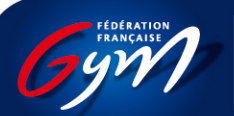

## FAQ :

Où puis-je trouver mon numéro de licence?

• Réponse: Sur ma licence (Au format 00000.000.00000)

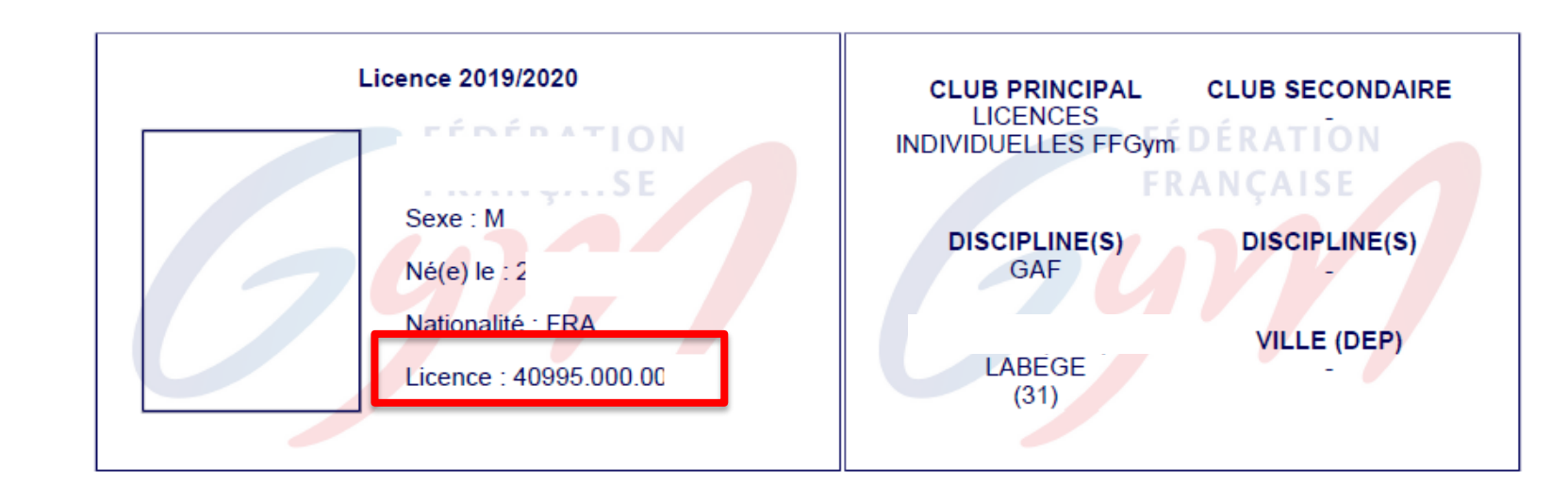

• Ou auprès de mon club.

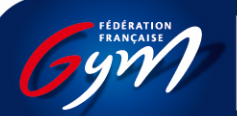

# FAQ: J'ai oublié mon mot de passe, je clique sur « Mot de passe oublié »

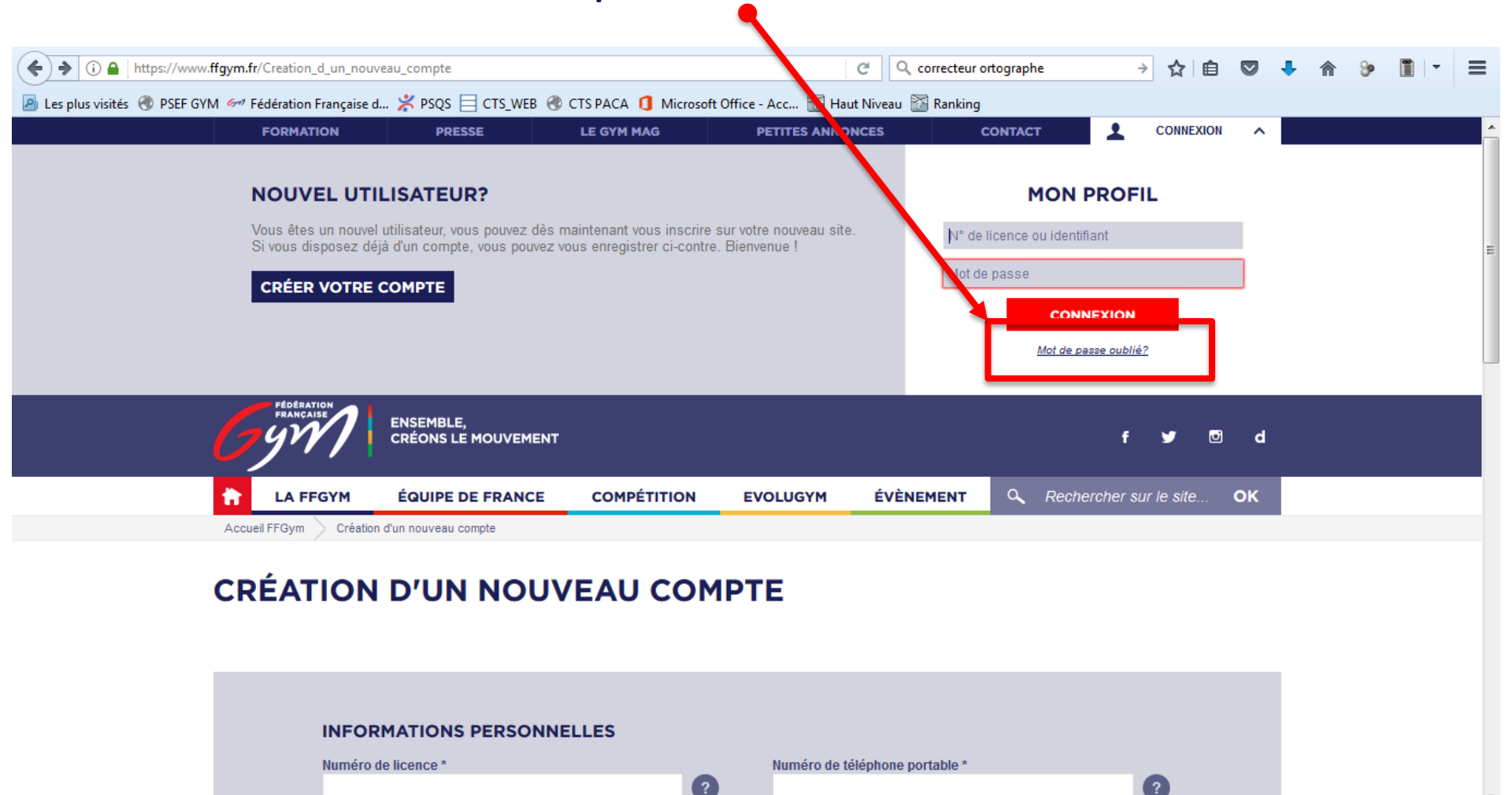

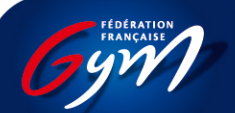

## FAQ: Je remplis les deux rubriques

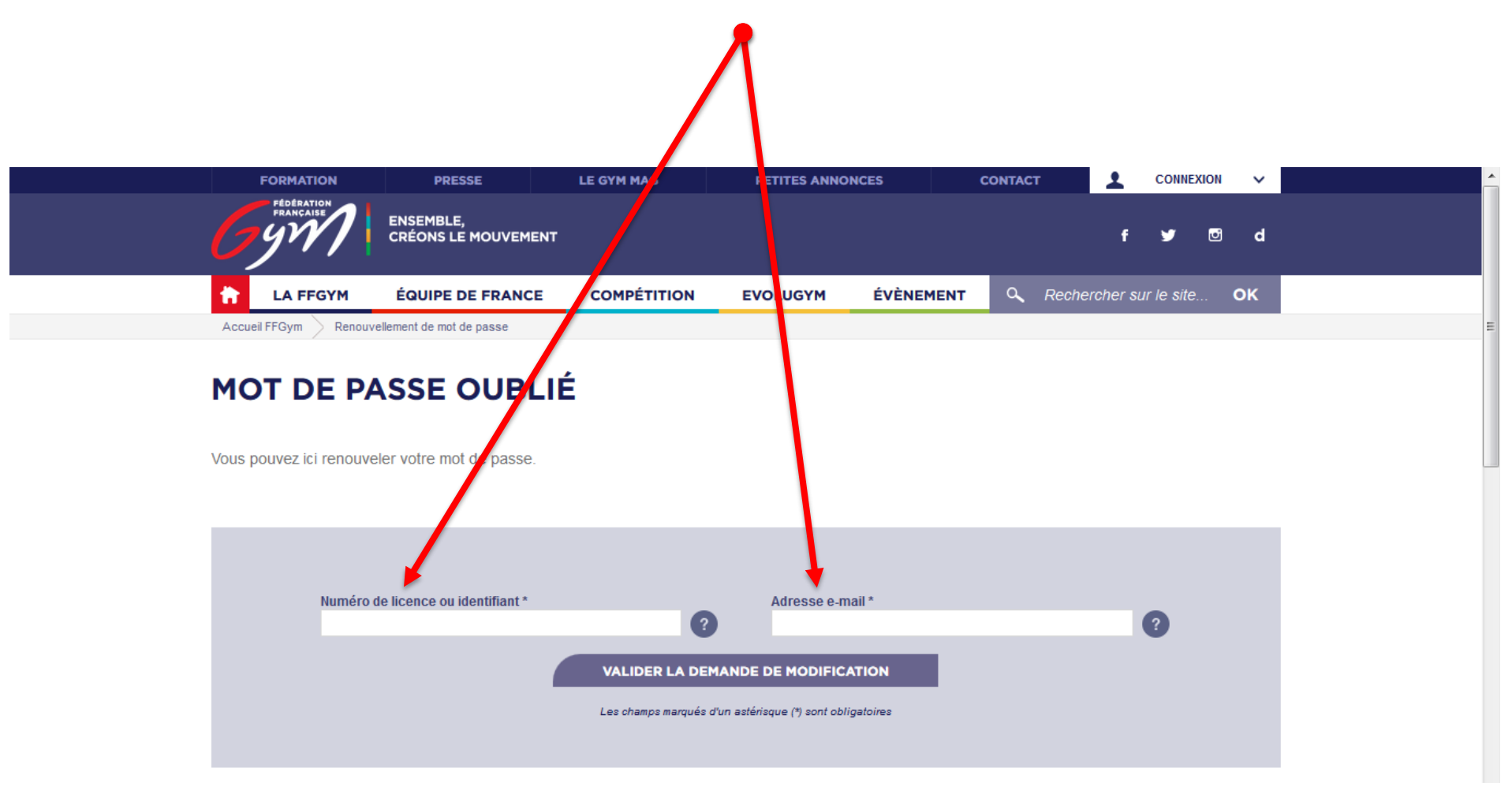

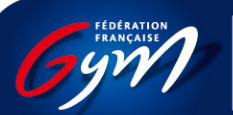

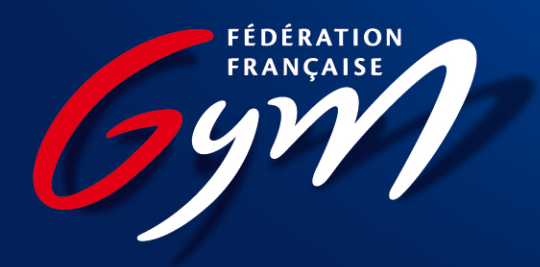